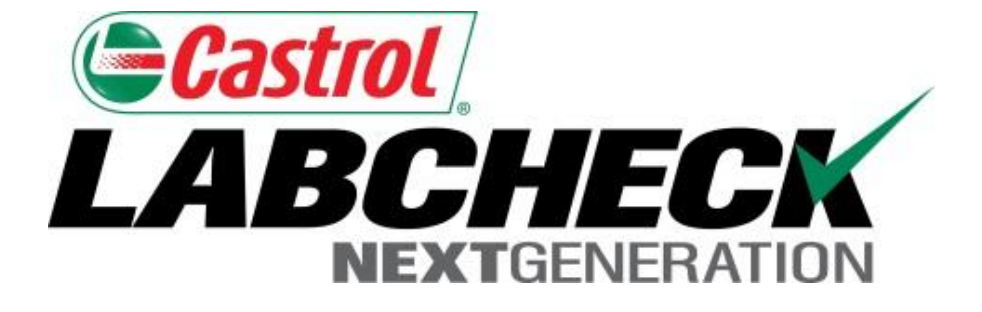

## Labcheck Next Generation Quick Start Guide

## Move & Merge

Learn How To:

- 1. Move & Merge Equipment
- 2. Merge Components

| BCHECK<br>NEXTGENERATION<br>HOME SAMPLES                                                                                                    | EQUIPMENT                                                                                   | LABELS REPO                   | rts settings adm    | IN                    |                     |                    | Select Langu<br>Frank Gilboy - Last  <br>Quick Search | lage Engl<br>ogin on 12/23,<br>Need He |
|----------------------------------------------------------------------------------------------------|---------------------------------------------------------------------------------------------|-------------------------------|---------------------|-----------------------|---------------------|--------------------|-------------------------------------------------------|----------------------------------------|
| ore Find Units                                                                                                    |                                                                                             |                               | Select E<br>equipme | quipm<br>ent ma       | ent tab t<br>nageme | to perform<br>ent. |                                                       |                                        |
| Quick filter here                                                                                                    |                                                                                             | Q                             | Customer Details    | Unit List             | Summary             |                    |                                                       |                                        |
| <b>∧</b> Compare Graph                                                                                                    | o Print Lab                                                                                 | els                           |                     |                       |                     |                    |                                                       |                                        |
| 4 🛋 Abel Constru                                                                                                    | ction Co. Ind, M                                                                            |                               | Condition           | Summary               |                     |                    |                                                       |                                        |
| ▷ 🖸 🐼 126 Ca<br>▷ 🛄 🍄 135D-2                                                                                                    | Deere & Co.                                                                                 |                               | Name:               | Abel Const            | ruction             | Contact:           | John Beecher                                          |                                        |
| Þ 🖸 🔅 310 #9                                                                                                    | Deere & Co. 31                                                                              | .0SG                          | Address 1:          | Co. Ind<br>P.O. BOX 4 | 76                  | Address 2:         |                                                       |                                        |
| Select the                                                                                                    | worksit                                                                                     | e level                       | City:               | MOUNTVILI             | E                   | State:             | PA                                                    |                                        |
| or blue ico<br>begin                                                                                                    | n level t                                                                                   | <sup>6</sup> 0                | Zip Code:           | 17554                 |                     | Lab Account #:     | 70400248                                              |                                        |
| <ul> <li>▷</li> <li>○</li> <li>○</li></ul> | Caterpillar D8R<br>terpillar D8T<br>' Tamrock Range<br>I Does Not Apply<br>ternational 530E | er 700<br>/ Unknov<br>E       |                     |                       |                     |                    |                                                       |                                        |
| ▷ □ ☆ GT-360<br>▷ □ ☆ LV-1 In<br>▷ □ ☆ LV-2 In                                                                                                    | 0 Gomaco GT-36<br>ternational Harv<br>ternational Harv                                      | i00<br>vester 4:<br>vester 4: |                     |                       |                     |                    |                                                       |                                        |

#### Select Equipment to Move

| Castro  |                                                            |                     |                                 |                    |         |                  |                       |                    | Select Language<br>Frank Gilboy 👻 Last login | <b>Englis</b> Englis |
|---------|------------------------------------------------------------|---------------------|---------------------------------|--------------------|---------|------------------|-----------------------|--------------------|----------------------------------------------|----------------------|
|         | HOME                                                       | SAMPLES             | Equipment                       | LABELS             | REPORTS | settings admin   | N                     |                    | Quick Search                                 | Need Help            |
| Explore | Find U                                                     | Inits               |                                 |                    |         | Select th        | e Unit List tab.      |                    |                                              |                      |
| Qu      | uick filter he                                             | ere                 |                                 | Q                  |         | Customer Details | Unit List Summary     |                    |                                              |                      |
| Ŀ       | 🖌 Compar                                                   | e Graph             | tion Co. Ind. M                 | els                |         | Add Unit Mod     | lify Unit Copy Unit D | elete Unit Downloa | ad XLS Upload Units                          |                      |
|         |                                                            | 2 12G Cat           | erpillar 12G                    |                    |         | 🔲 Unit ID        | Equipment Type        | Manufacturer       | Model                                        |                      |
|         | <ul> <li>▷ □ □ □ □ □ □ □ □ □ □ □ □ □ □ □ □ □ □ □</li></ul> |                     |                                 |                    |         | □ 12G            |                       | Caterpillar        | Caterpillar 12G                              |                      |
|         |                                                            |                     |                                 |                    |         | 135D-2           |                       | Deere              | Deere                                        |                      |
|         |                                                            | 🌣 973C Ca           | aterpillar 973C                 | - 1                |         | 310 #9           |                       | Deere              | DEERE 310SG                                  |                      |
|         |                                                            | ATLAS C             | OPCO #6 Atlas                   | Copco >            |         | 31056-7          |                       | Deere              | DEERE 3105G                                  |                      |
|         |                                                            | 🔅 BW2130            | )-3 #5 Bomag B                  | 3W213D             |         | 7501             |                       | Deere              | DEERE 7501                                   |                      |
|         |                                                            | 🔅 BW213P            | DH3 #4 Bomaç                    | g BW213            |         | - 7303           |                       | Catavaillar        | Cotorrillon 0700                             |                      |
|         |                                                            | 💭 D8R-1 C           | aterpillar D8R                  |                    |         | 9730             |                       | Caterpillar        | Caterpillar 973C                             | - 11                 |
|         |                                                            | D8T Cat             | erpillar D8T                    |                    |         | ATLAS COPCO #    | #6                    | Atlas Copco        | Atlas Copco XAS96                            | _                    |
|         |                                                            | 😧 DRILL /           | Does Not Apply                  | er 700<br>7 Unknov |         | ATLAS COPCO #    | ¥7                    | Atlas Copco        | Atlas Copco XAS96                            |                      |
|         | ▷ 🔽                                                        | 🔅 FT-2 Int          | ernational 530                  | E                  |         | 🔲 BW213D-3 #5    |                       | Bomag              | Bomag BW213D-3                               |                      |
|         |                                                            | FT-3 For<br>CT-3600 | rd LOUISVILLE<br>) Gomaco GT-36 | 500                |         | 🔲 BW213PDH3 #4   | 4                     | Bomag              | Bomag BW213PDH-3                             |                      |
|         |                                                            | 🔆 LV-1 Int          | ernational Harv                 | vester 4:          |         | 🔲 D8R-1          |                       | Caterpillar        | Caterpillar D8R                              |                      |
|         |                                                            | 🔅 LV-2 Int          | ernational Harv                 | vester 4:          |         | D8R-2            |                       | Caterpillar        | Caterpillar D8R                              |                      |

### Select Equipment to Move

| Castrol |             | <b>X</b>               |                                   |                       |         |             |                |                 |                   | Select Language<br>Frank Gilboy 👻 Last logir | English+    |
|---------|-------------|------------------------|-----------------------------------|-----------------------|---------|-------------|----------------|-----------------|-------------------|----------------------------------------------|-------------|
|         | HOME        | SAMPLES                | EQUIPMENT                         | LABELS                | REPORTS | SETTINGS    | ADMIN          |                 |                   | Quick Search                                 | Need Help 🤆 |
| Explore | Find U      | nits                   |                                   |                       |         |             |                |                 |                   |                                              |             |
| Qui     | ck filter h | ere                    |                                   | Q                     |         | Customer De | tails Unit Lis | st Summary      |                   |                                              |             |
|         | Compar      | e Graph                | tion Co. Ind, Me                  | els<br>OUNTVII 🔺      |         | Add Unit    | Modify Un      | it Copy Unit De | lete Unit Downloa | d XLS Upload Units                           |             |
|         |             | 🔅 12G Cat<br>Ö 135D-2  | erpillar 12G<br>Deere & Co        |                       |         |             |                | Equipment Tupe  | Manufacturer      | Model                                        |             |
|         |             | 310 #9                 | Deere & Co. 31                    | .0SG                  |         | Select      | tunit(s)       | bv checking     | aterpillar        | Caterpillar 12G                              |             |
|         |             | 🔅 310SG-7              | 7 Deere & Co. 3                   | 10SG                  |         | the on      | anty ho        | VAC             | eere              |                                              |             |
|         |             | 🌞 973C Ca              | aterpillar 973C                   | - 1                   |         |             |                | A 63            | Deere             | DEERE 310SG                                  |             |
|         |             | 🔅 ATLAS C              | OPCO #6 Atlas                     | Copco >               |         | 31056-      | .7             |                 | Deere             | DEERE 310SG                                  |             |
|         |             | SW2130                 | )-3 #5 Bomag B                    | 3W213D                |         | 7501        | ,              |                 | Deere             | DEERE 7501                                   |             |
|         |             | 🔅 BW213F               | DH3 #4 Bomag                      | 3 BW213               |         | /300        |                |                 | Deele             | DEERE 7505                                   |             |
|         |             | 😧 D8R-1 C<br>💆 D8R-2 C | aterpillar D8R<br>aterpillar D8R  |                       |         |             |                |                 | Caterpillar       | Caterpillar 973C                             |             |
|         |             | 🔅 D8T Cat              | erpillar D8T                      |                       |         | ATLAS (     | COPCO #6       |                 | Atlas Copco       | Atlas Copco XAS96                            |             |
|         |             | CRILL 7                | Tamrock Range                     | er 700                |         | ATLAS (     | COPCO #7       |                 | Atlas Copco       | Atlas Copco XAS96                            |             |
|         |             | 😧 DUSTIN<br>💆 FT-2 Int | Does Not Apply<br>ernational 530E | E Onknov              |         | 🔲 BW213     | D-3 #5         |                 | Bomag             | Bomag BW213D-3                               |             |
|         |             | 🔅 FT-3 For             | d LOUISVILLE                      |                       |         | BW213       | PDH3 #4        |                 | Bomaq             | Bomag BW213PDH-3                             | }           |
|         |             | 🔅 GT-3600              | ) Gomaco GT-36                    | i00                   |         |             |                |                 | Catorpillar       | Catorpillar DOB                              |             |
|         |             | <u> </u>               | emational Harv<br>ernational Harv | ester 4.<br>/ester 4. |         | Dok-1       |                |                 | Caterpinar        |                                              |             |

### Drag equipment

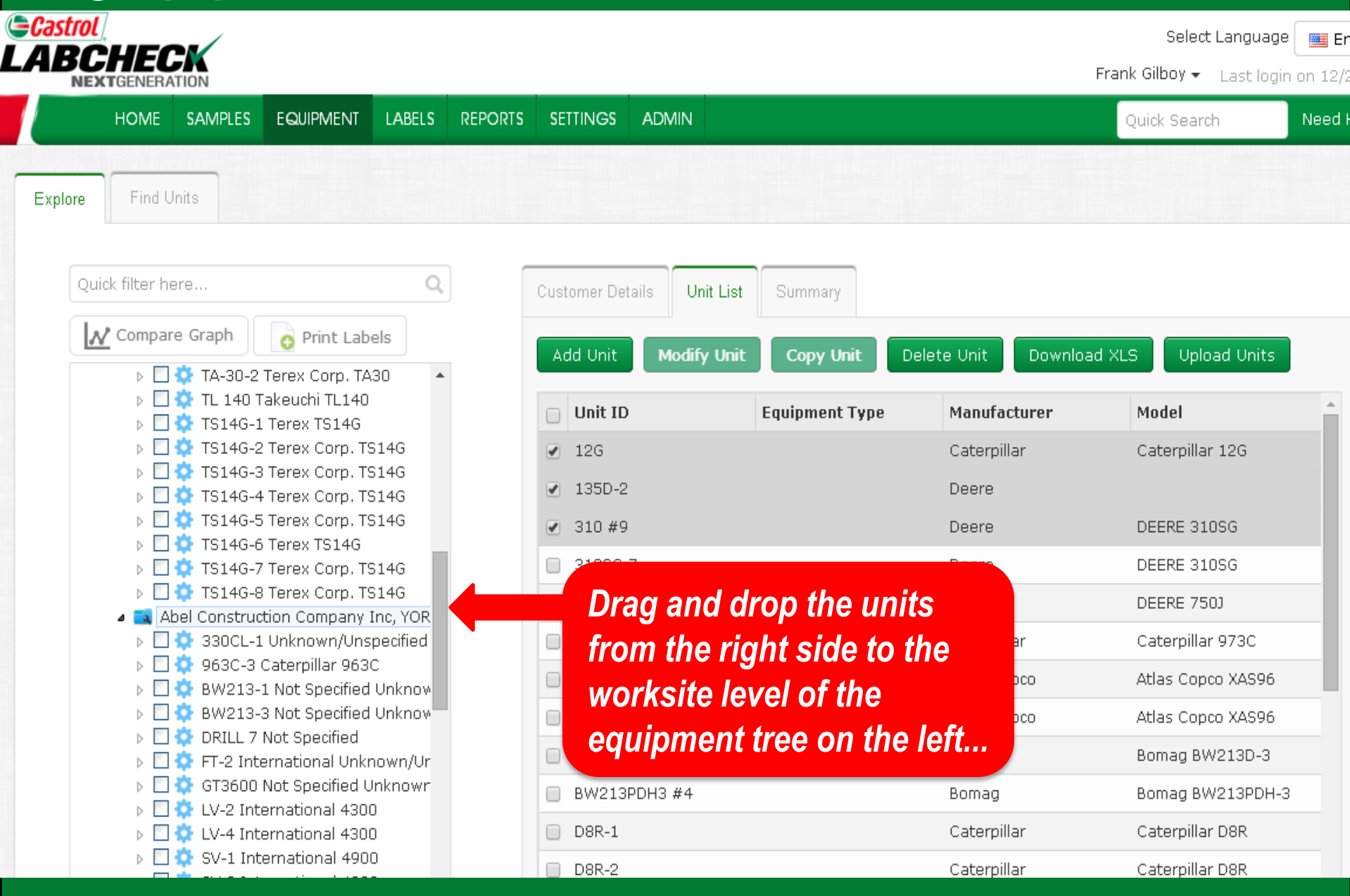

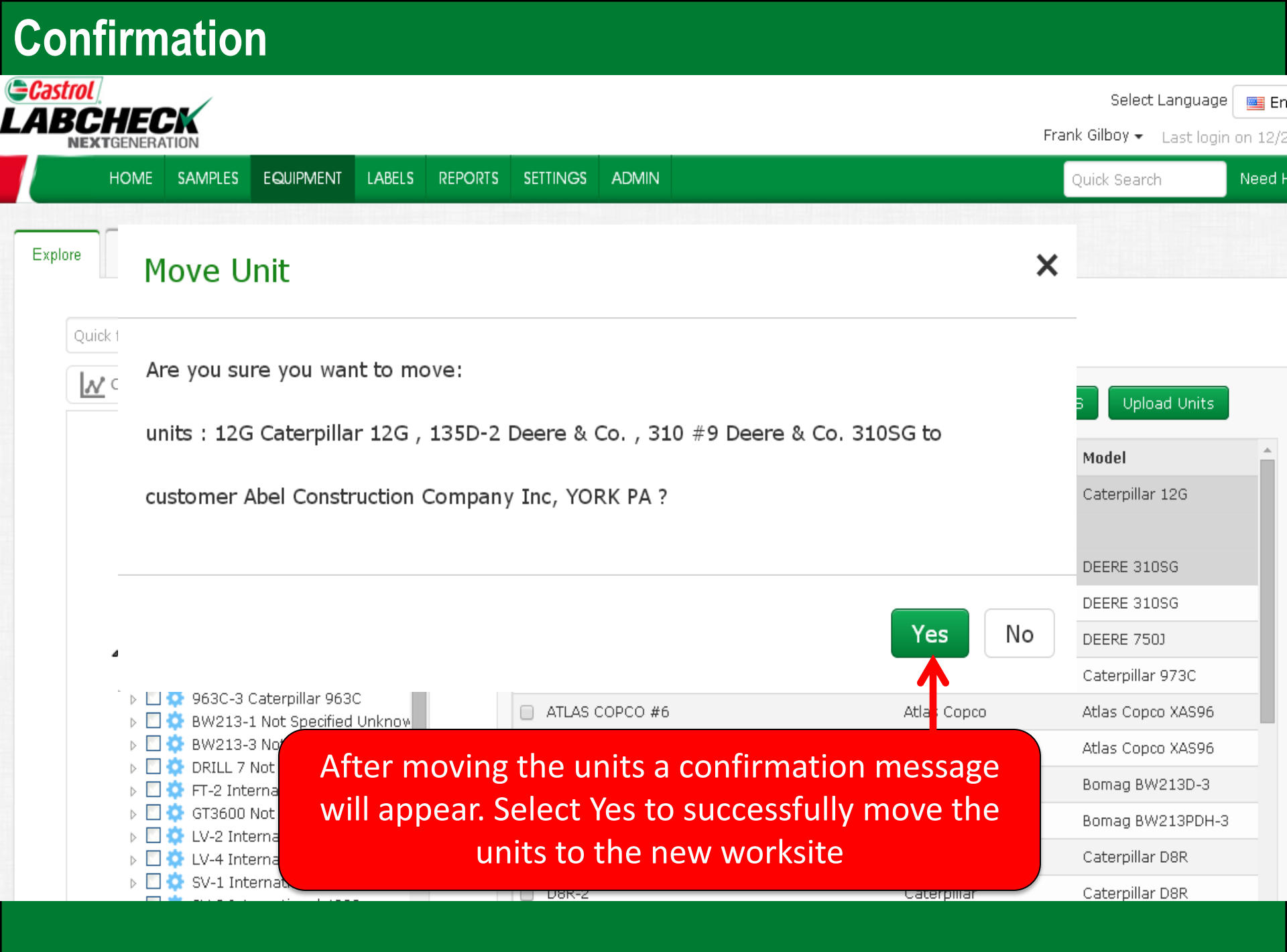

### Merging Components

| HOME SAMPLES EQUIPMENT LABELS REPORT                                                                                                    | is settings  | ADMIN          |                        | Prank<br>Qu                      | Gilboy 👻 Last log<br>uick Search | in on 12/2<br>Need H |
|----------------------------------------------------------------------------------------------------|--------------|----------------|------------------------|----------------------------------|----------------------------------|----------------------|
| Explore Find Units                                                                                                    | Compor<br>cc | ent merg       | ges can o<br>ts within | nly be performe<br>the same unit | d on                             |                      |
| Quick filter here Q                                                                                                    | Unit Details | Component List |                        |                                  |                                  |                      |
| Compare Graph Print Labels                                                                                                    | Modify Uni   | t Delete Comp  | oonent                 |                                  |                                  |                      |
| <ul> <li></li></ul>                                                                                                    | Compor       | ient l         | Model                  | Manufacturer                     | Serial                           |                      |
|                                                                                                    | ENGINE       |                | 466E                   | International Harvester          | 7901043                          |                      |
| FRONT ENGINE FRONT FRONT                                                                                                    | FRONT E      | NGINE FRONT 4  | 466E                   | International Harvester          | 7901043                          |                      |
| REAR TRANS-AUTO REAR REAR                                                                                                    | FRONT 1      | RANS-AUTO FR [ | DF158                  | Funk                             | 7901043                          |                      |
| <ul> <li>TS14G-5 Terex Corp. TS14G</li> <li>TS14G-6 Terex TS14G</li> <li>TS14G-7 Terex Corp. TS14G</li> <li>TS14G-8 Terex Corp. TS14G</li> </ul> | REAR TR      | ANS-AUTO REA   | DF158                  | Funk                             | 7901043                          |                      |

# Select the unit from the equipment tree on the left side to expand the components

髯 American Paving Corp., SHOP

encan contractors Equipment co., Inuia

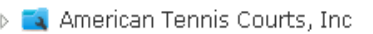

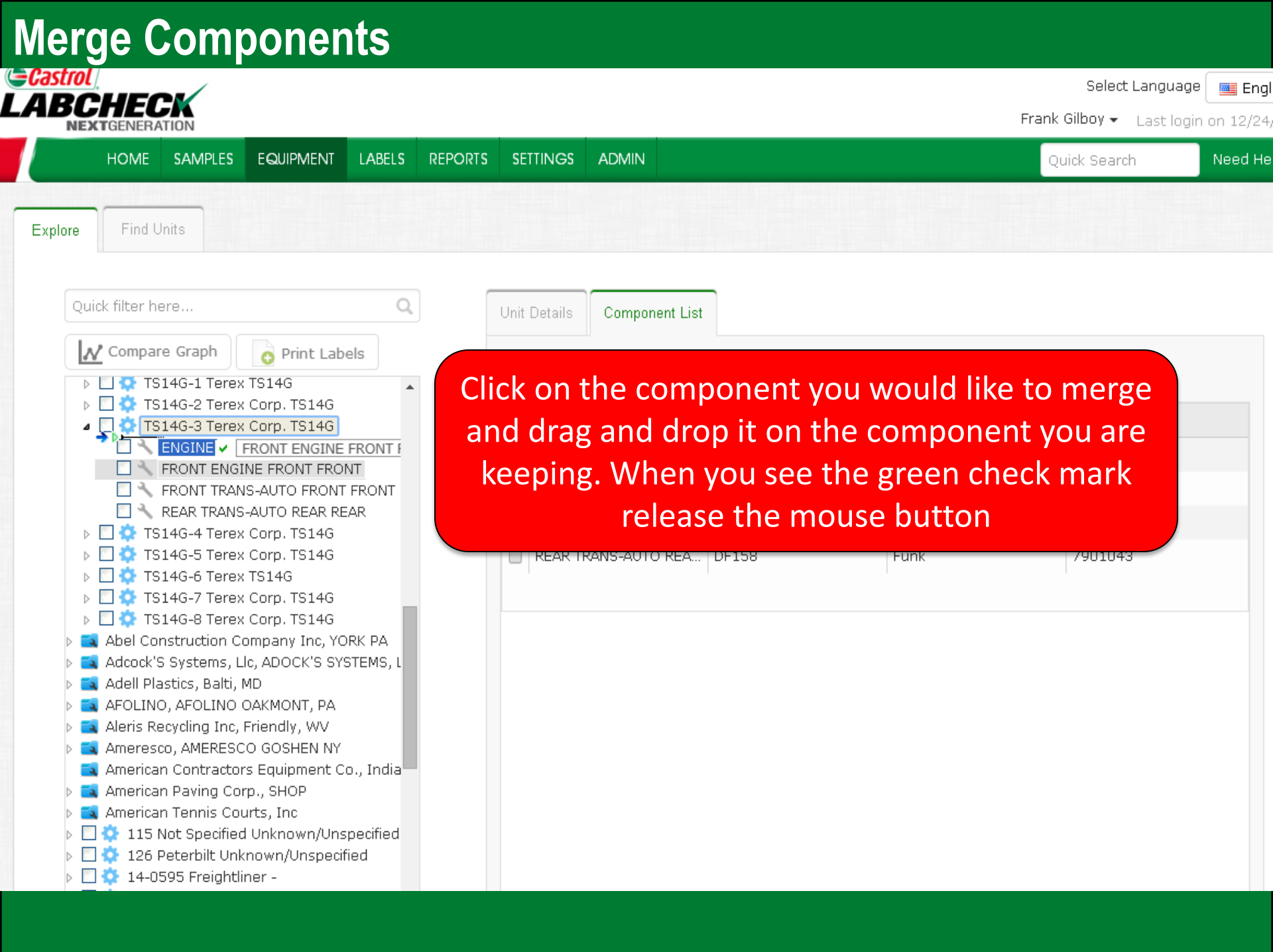

## Merge components

| BCHECK<br>NEXTGENERATION Merge Com                                                                                                    | ponents                         |                    | × Frank                 | Select Langu<br>Gilboy 👻 Last I |
|----------------------------------------------------------------------------------------------------|---------------------------------|--------------------|-------------------------|---------------------------------|
| HOME SAMPLES EQUIPMEN<br>Are you sure yo                                                                                                    | u want to merge component FRONT | ENGINE FRONT FRONT | to ENGINE ?             | uick Search                     |
| Quick filter here                                                                                                    |                                 |                    | Yes No                  |                                 |
| Compare Graph Print Click                                                                                                    | Yes on the confirm              | ation mess         | age to                  |                                 |
| TS14G-3 Terex Corp. TS14     ENGINE                                                                                                    | conjinin cha                    | inges.             |                         | Serial                          |
|                                                                                                    | ENGINE                          | 466E               | International Harvester | 7901043                         |
| FRONT TRANS-AUTO FRONT FRONT                                                                                                    | FRONT ENGINE FRONT              | 466E               | International Harvester | 7901043                         |
| REAR TRANS-AUTO REAR REAR                                                                                                    | FRONT TRANS-AUTO FR             | DF158              | Funk                    | 7901043                         |
| TS14G-5 Terex Corp. TS14G           TS14G-5 Terex TS14G           TS14G-6 Terex TS14G           TS14G-7 Terex Corp. TS14G                                                                                                    | REAR TRANS-AUTO REA             | DF158              | Funk                    | 7901043                         |
| <ul> <li>TS14G-8 Terex Corp. TS14G</li> <li>Abel Construction Company Inc, YORK PA</li> <li>Adcock'S Systems, Llc, ADOCK'S SYSTEMS, LL</li> <li>Adell Plastics, Balti, MD</li> <li>AFOLINO, AFOLINO OAKMONT, PA</li> <li>Aleris Recycling Inc, Friendly, WV</li> <li>Ameresco, AMERESCO GOSHEN NY</li> <li>American Contractors Equipment Co., Indian</li> <li>American Tennis Courts, Inc</li> <li>115 Not Specified Unknown/Unspecified</li> </ul> |                                 |                    |                         |                                 |

### Merge duplicate units

| Print Labels                 | Unit ID:    | CALVERT            | Model:      | Unknown/Unspecified |
|------------------------------|-------------|--------------------|-------------|---------------------|
| Fillt Labels                 |             | CAVER 440          |             |                     |
| 3866 Unknown/Unspecified -   | Serial      |                    | Age Units:  |                     |
| 3869 Unknown/Unspecified -   | Number:     |                    |             |                     |
| 4464 Unknown/Unspecified -   | Changed By: | CMT_UPDATE_UNIT_10 | Changed On: | 11/04/2012          |
| 4647 Unknown/Unspecified -   |             |                    | Modifi      |                     |
| 510144 Pontiac 1995 GRAND AM |             |                    | Modify      |                     |
| 512272 Unknown/Unspecified   |             |                    |             |                     |

Drag and drop duplicate units using the equipment tree. Please note all like components are automatically merged

- ENGINE
- LEFT TRANS-AUTO
- RIGHT ENGINE

👩 Print Labels

- RIGHT TRANS-AUTO
- CALVERT CAVER 440 Unknown/Unspecif

98417 Not Specified Unknown/Unspecifi CALVERT CARVER 440 Kohler GEN SET

5E135271 Gmc K2500 PICK UP 5Z421478 Pontiac VIBE 698156 Unknown/Unspecified

- 🔪 LEFT ENGINE
- CAR Unknown/Unspecified
- FL26 Hoist P520
- GENERATOR 1 Not Specified Unknown/U
- GENEX 4216 Ford F250
- JONESTOWN 150 Not Specified Unknow
- JONESTOWN 158 Not Specified Unknow
- JONESTOWN 164 Not Specified Unknow
- JONESTOWN 206 Not Specified Unknow
- Maryland Paving -
- MR688S Mack MR688S
- NEW OIL Does Not Apply Unknown/Unsp
- ONE STOP TIRE & AUTO Unknown/Unsp
- W225327 Jeep LIBERTY 04

O
 O
 O
 O
 O
 O
 O
 O
 O
 O
 O
 O
 O
 O
 O
 O
 O
 O
 O
 O
 O
 O
 O
 O
 O
 O
 O
 O
 O
 O
 O
 O
 O
 O
 O
 O
 O
 O
 O
 O
 O
 O
 O
 O
 O
 O
 O
 O
 O
 O
 O
 O
 O
 O
 O
 O
 O
 O
 O
 O
 O
 O
 O
 O
 O
 O
 O
 O
 O
 O
 O
 O
 O
 O
 O
 O
 O
 O
 O
 O
 O
 O
 O
 O
 O
 O
 O
 O
 O
 O
 O
 O
 O
 O
 O
 O
 O
 O
 O
 O
 O
 O
 O
 O
 O
 O
 O
 O
 O
 O
 O
 O
 O
 O
 O
 O
 O
 O
 O
 O
 O
 O
 O
 O
 O
 O
 O
 O
 O
 O
 O
 O
 O
 O
 O
 O
 O
 O
 O
 O
 O
 O
 O
 O
 O
 O
 O
 O
 O
 O
 O
 O
 O
 O
 O
 O
 O
 O
 O
 O
 O
 O
 O
 O
 O
 O
 O
 O
 O
 O
 O
 O
 O
 O
 O
 O
 O
 O
 O
 O
 O
 O
 O
 O
 O
 O
 O
 O
 O
 O
 O
 O
 O
 O
 O
 O
 O
 O
 O
 O
 O
 O
 O
 O
 O
 O
 O
 O
 O
 O
 O
 O
 O
 O
 O
 O
 O
 O
 O
 O
 O
 O
 O
 O
 O
 O
 O
 O
 O
 O
 O
 O
 O
 O
 O
 O
 O
 O
 O
 O
 O
 O
 O
 O
 O
 O
 O
 O
 O
 O
 O
 O
 O
 O
 O
 O
 O
 O
 O
 O
 O
 O
 O
 O
 O
 O
 O
 O
 O
 O
 O
 O
 O
 O
 O
 O
 O
 O
 O
 O
 O
 O
 O
 O
 O
 O
 O
 O
 O
 O
 O
 O
 O
 O
 O
 O
 O
 O
 O
 O
 O
 O
 O
 O
 O
 O
 O
 O
 O
 O
 O
 O
 O
 O
 O
 O
 O
 O
 O
 O
 O
 O
 O
 O
 O
 O
 O
 O
 O
 O
 O
 O
 O
 O
 O
 O
 O
 O
 O
 O

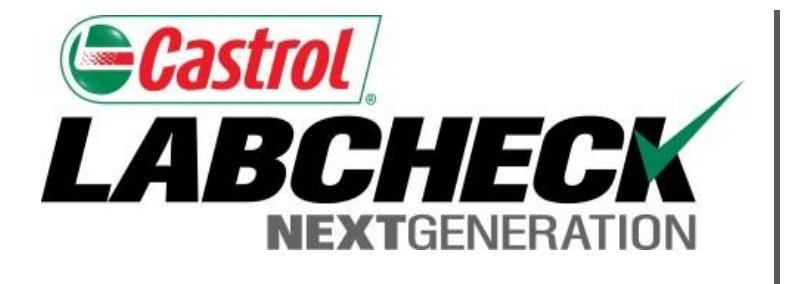

#### LABCHECK SUPPORT DESK:

Phone: **1.866.522.2432** 

Email: LabcheckSupport@AnalystsInc.com

### www. LabcheckResources.com